## Anleitung für die Videokonferenz über Teams

## Sie nutzen Microsoft Teams bereits

1. Klicken Sie den Link im Mailtext an um der Microsoft Teams-Besprechung teilnehmen zu können (Hinweis: den Browser Windows Explorer oder Google Chrome verwenden).

An Microsoft Teams-Besprechung teilnehmen

Weitere Informationen zu Teams | Besprechungsoptionen

## Sie nutzen Microsoft Teams noch nicht.

Ē

Ē

1. Klicken Sie den Link im Mailtext an um der Microsoft Teams-Besprechung teilnehmen zu können (Hinweis: den Browser Windows Explorer oder Google Chrome verwenden).

An Microsoft Teams-Besprechung teilnehmen

Weitere Informationen zu Teams | Besprechungsoptionen

2. Klicken Sie im neu geöffneten Feld (vgl. Muster unten) auf den Button: "Stattdessen im Web teilnehmen wählen"

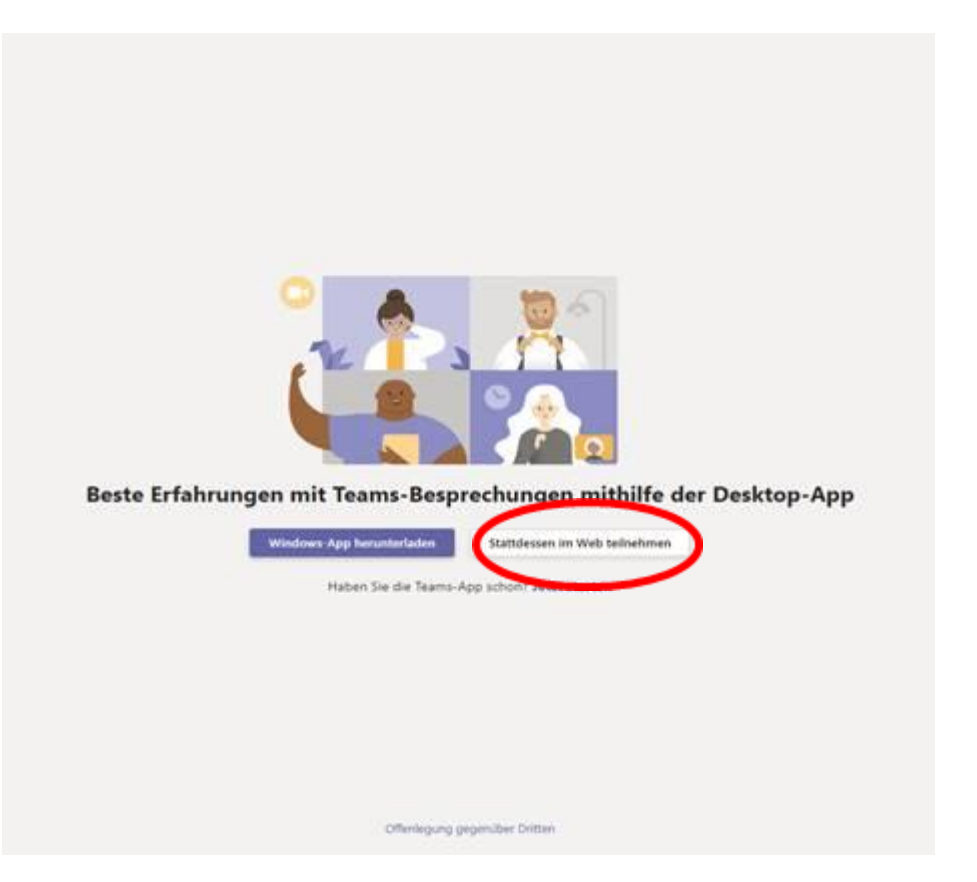

- 3. Hinweis "teams.microsoft.com möchte"
  - Mikrofon verwenden
  - Ihre Kamera verwenden

auf "Zulassen" klicken.

| teams.microsoft.com möchte: ×<br>Milotion verwenden Ihor Kamera vermenden |                                                                                                    |
|---------------------------------------------------------------------------|----------------------------------------------------------------------------------------------------|
| Zulazan Hodiaran                                                          |                                                                                                    |
|                                                                           |                                                                                                    |
|                                                                           | Wählen Sie <u>Zulassen</u> aus, damit Microsoft Teams Ihr                                                                                                    |
|                                                                           | Mikroton und ihre Kamera tur Anrute und<br>Besprechungen in diesem Browser verwenden kann.<br>Wenn Sie dies tur, aktivieren wir ihre Geräte für einen Moment, um sie einzurichten. |
|                                                                           |                                                                                                    |
|                                                                           |                                                                                                    |
|                                                                           |                                                                                                    |
|                                                                           | För eine besam Benutzeerfahrung können fär die Drahtup App herusterlichen.                                                                                                    |

- 4. Es erscheint nun das Fenster «MeetUp» dort muss eventuell nochmals die Kamera und das Mikrofon aktiviert werden.
- 5. Mit dem Button «Jetzt teilnehmen» sind Sie an der Sitzung dabei.